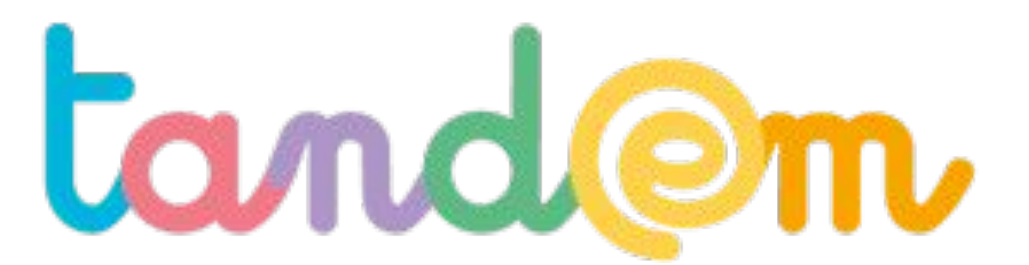

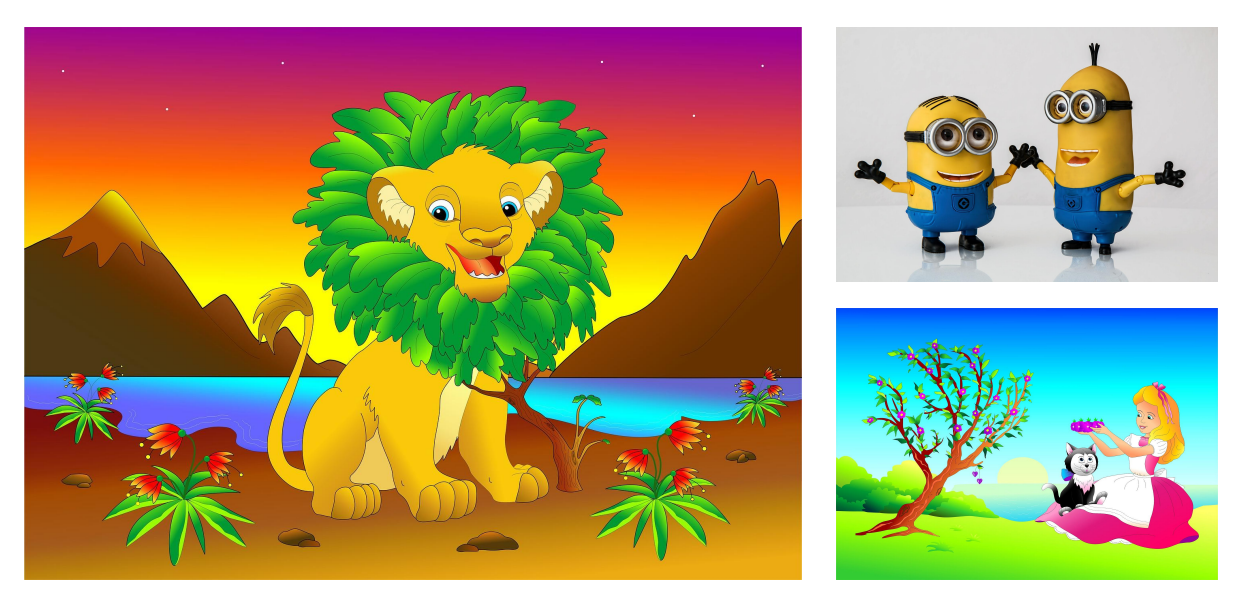

ITINÉRAIRE 9 : RÉALISER UNE EXPO SUR LES PERSONNAGES DE DESSINS ANIMÉS ET LA CONSTRUCTION DU GENRE

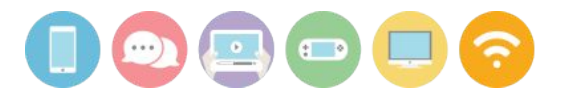

**SÉANCE 8** 

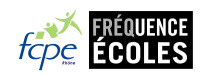

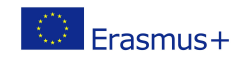

#### MISE EN PRODUCTION VIA PICMONKEY

Comment utiliser un service en ligne pour la retouche d'images ?

Pic Monkey

#### UN OUTIL DE RETOUCHE D'IMAGES

Pic Monkey

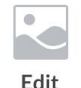

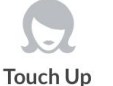

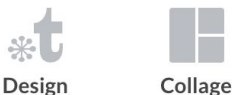

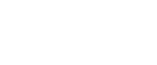

Fréquence éco... ^

My account Log out Help

# Carpe Designum

Sparkle up a photo, make a splashy design, or find a sweet template to customize. It's your day.

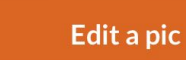

Try Templates

Un site internet en anglais mais très simple d'utilisation Retouche, photo-montage

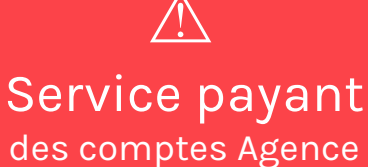

#### 4 MODES DE GRATUITÉ

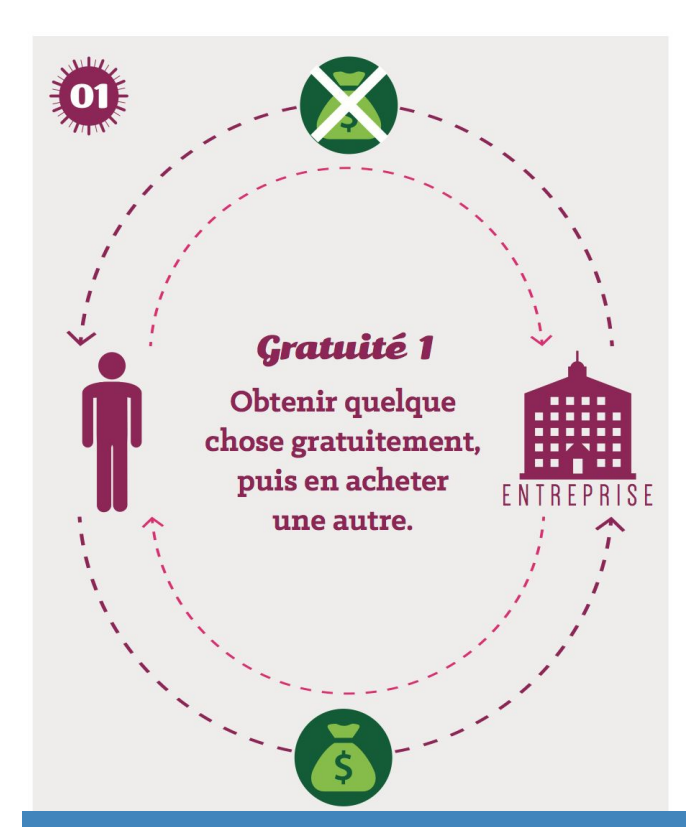

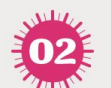

#### Gratuité 2

Pubs, sponsors et médias payants

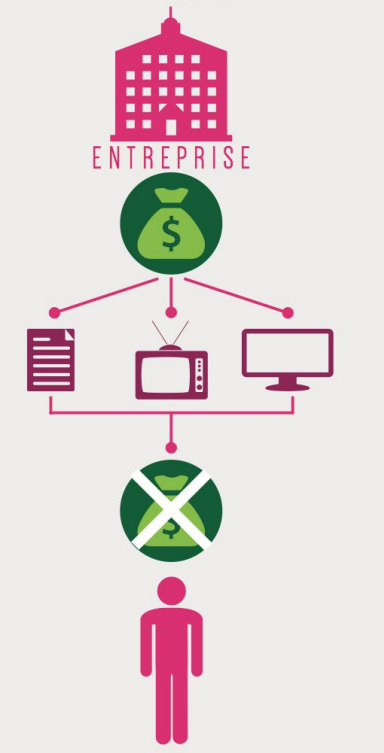

ie coûte rien

OUTE

DE L'ARGENT

RÉPUTATION

Proposer un nombre limité de contenus gratuits

→ Google Drive (on peut acheter plus d'espace de stockage) Diffusion de contenus médiatiques gratuits incluant des publicités

→ Le site de Canal + replay, Youtube, Facebook

#### 4 MODES DE GRATUITÉ

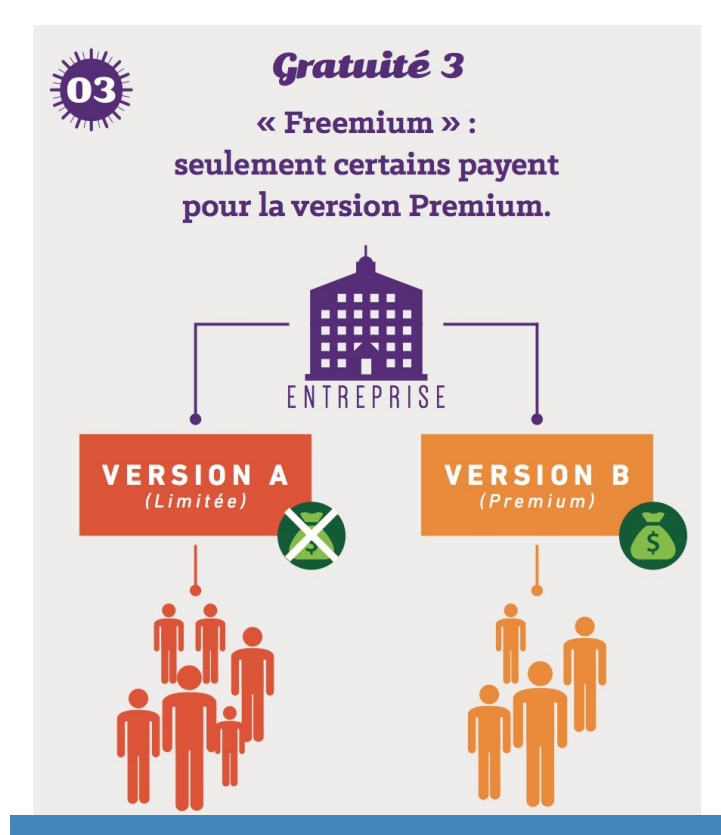

Un service gratuit, et il faut payer pour accéder à l'ensemble du contenu ou débloquer des fonctionnalités

→ Candy Crush, Spotify, PicMonkey

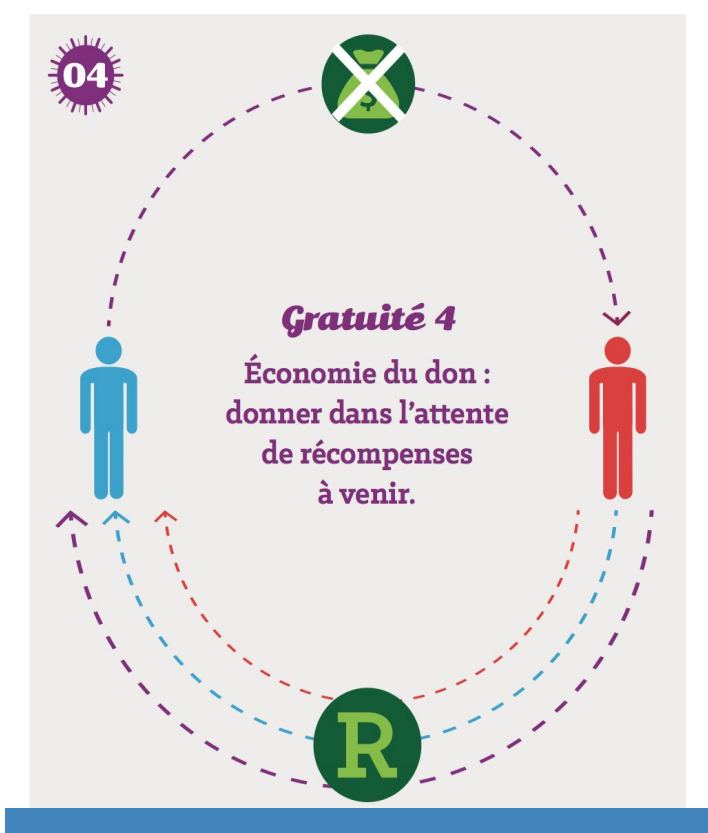

E COÛTE RIEN

DE L'ARGENT

RÉPUTATION

Des internautes produisent des contenus qui valorisent leurs compétences.

→ Wikipédia, Twitch, les YouTubeurs

andem

|                                                                                          | PicMonkey<br>SERVICE PREMIUM | 50%<br>Savings Premium - Annual        | Premium - Monthly               | Basic     |
|------------------------------------------------------------------------------------------|------------------------------|----------------------------------------|---------------------------------|-----------|
|                                                                                          |                              | <b>E5.50</b> EUR/mo<br>Billed annually | EIO.99 EUR/mo<br>Billed monthly | ŧU        |
| Séance 8                                                                                 | Features                     | Start 7-day free trial                 | Start 7-day free trial          |           |
| 9. Réaliser une expo sur les personnages de dessin animés et la<br>construction du genre | Core editing tools           | •                                      | •                               | ٠         |
|                                                                                          | Basic touch up features      | 5 •                                    | •                               | •         |
|                                                                                          | Basic effects                | •                                      | •                               | •         |
|                                                                                          | Overlays, fonts, texture     | es •                                   | •                               | ٠         |
|                                                                                          | Advanced touch up too        | ls •                                   | •                               |           |
|                                                                                          | Primo effects, overlays      | , fonts •                              | •                               |           |
|                                                                                          | Top-shelf templates          | •                                      | •                               |           |
|                                                                                          | Save your custom effec       | ts •                                   |                                 |           |
|                                                                                          | Edit after saving            | •                                      | •                               |           |
|                                                                                          | No ads                       | •                                      | •                               |           |
|                                                                                          | Save 50% annually            | •                                      |                                 |           |
| tandom                                                                                   |                              | Start 7-day free trial                 | Start 7-day free trial          | PicMonkey |

#### PicMonkey COMMENT l'UTILISER ?

Edit

#### Collage

Ce bouton renvoie vers un menu qui permet de réaliser un collage d'images, autrement dit d'assembler deux images ou plus.

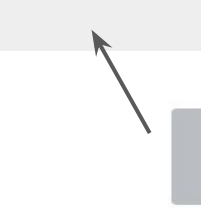

Collage

## Edit et Touch Up

**Touch Up** 

Ces deux boutons renvoient vers de la retouche d'image (recadrer, ajouter du texte, mettre un filtre, un cadre, etc.).

"Touch Up" si vous
souhaitez retoucher une
image de visage
"Edit" pour toutes les
autres images.

## Design

Design

Ce bouton renvoie vers une page vierge, où tout est à construire. Cela permet par exemple de faire une affiche, une carte postale, etc.

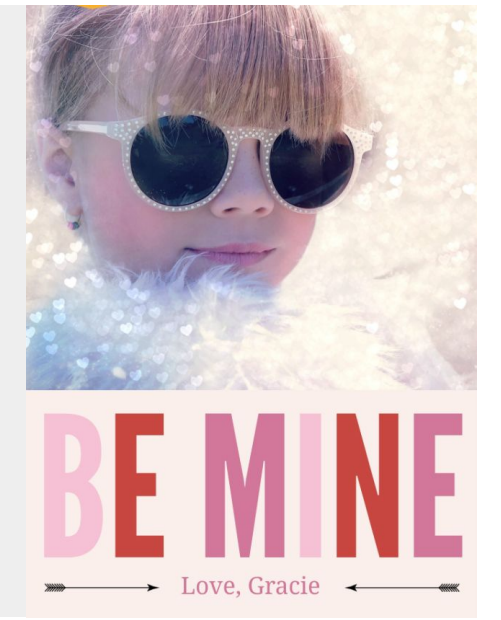

#### PicMonkey QUE PEUT-ON FAIRE ?

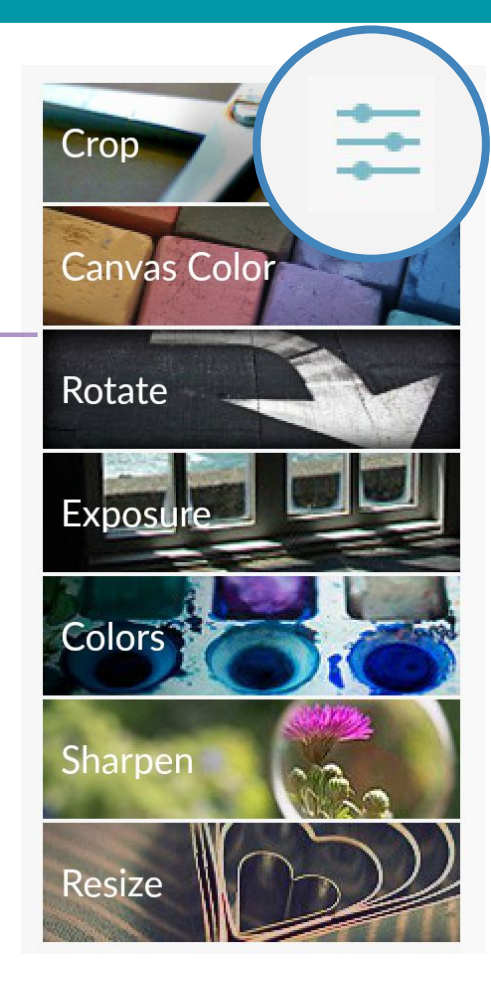

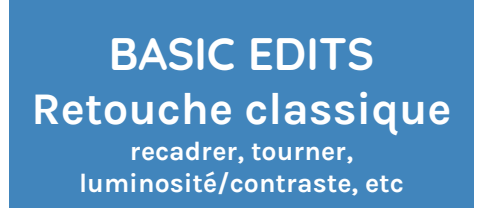

## Skin **Blemish Fix** Airbrush Wrinkle Remover Shine Reduce Blush Bo Spray Tan Mouth

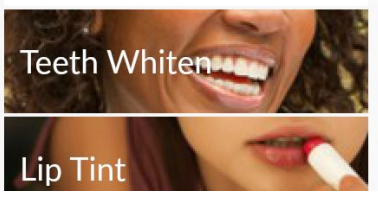

TOUCH UP Retouche maquillage rides, boutons, dents, blush, etc.

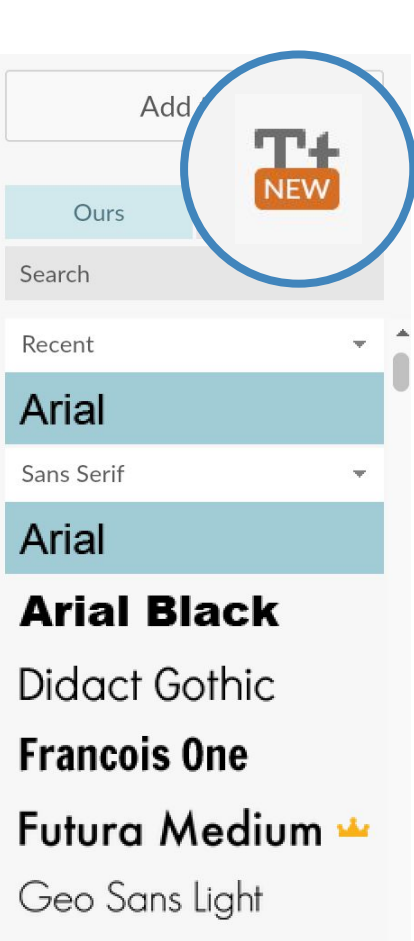

Impact

TEXT Ajout de texte

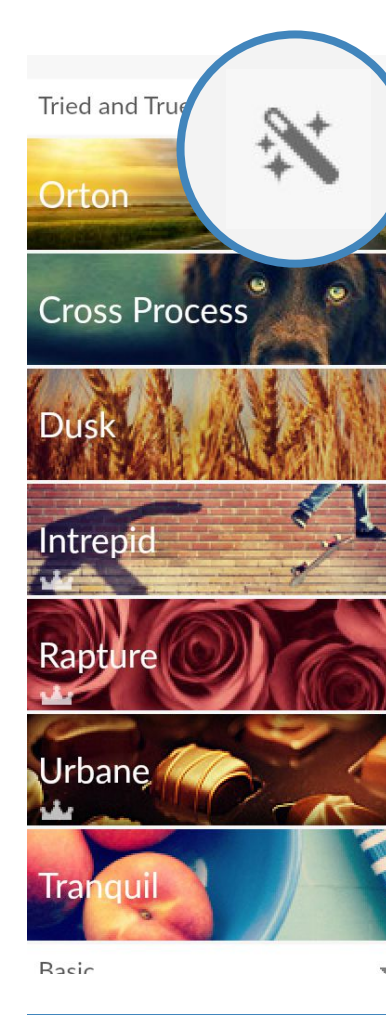

EFFECTS Mettre un filtre comme dans instagram

#### PicMonkey IDENTIFIER LES MODIFICATIONS

#### OBSERVEZ BIEN L'IMAGE AVANT INTERVENTION DANS PICMONKEY...

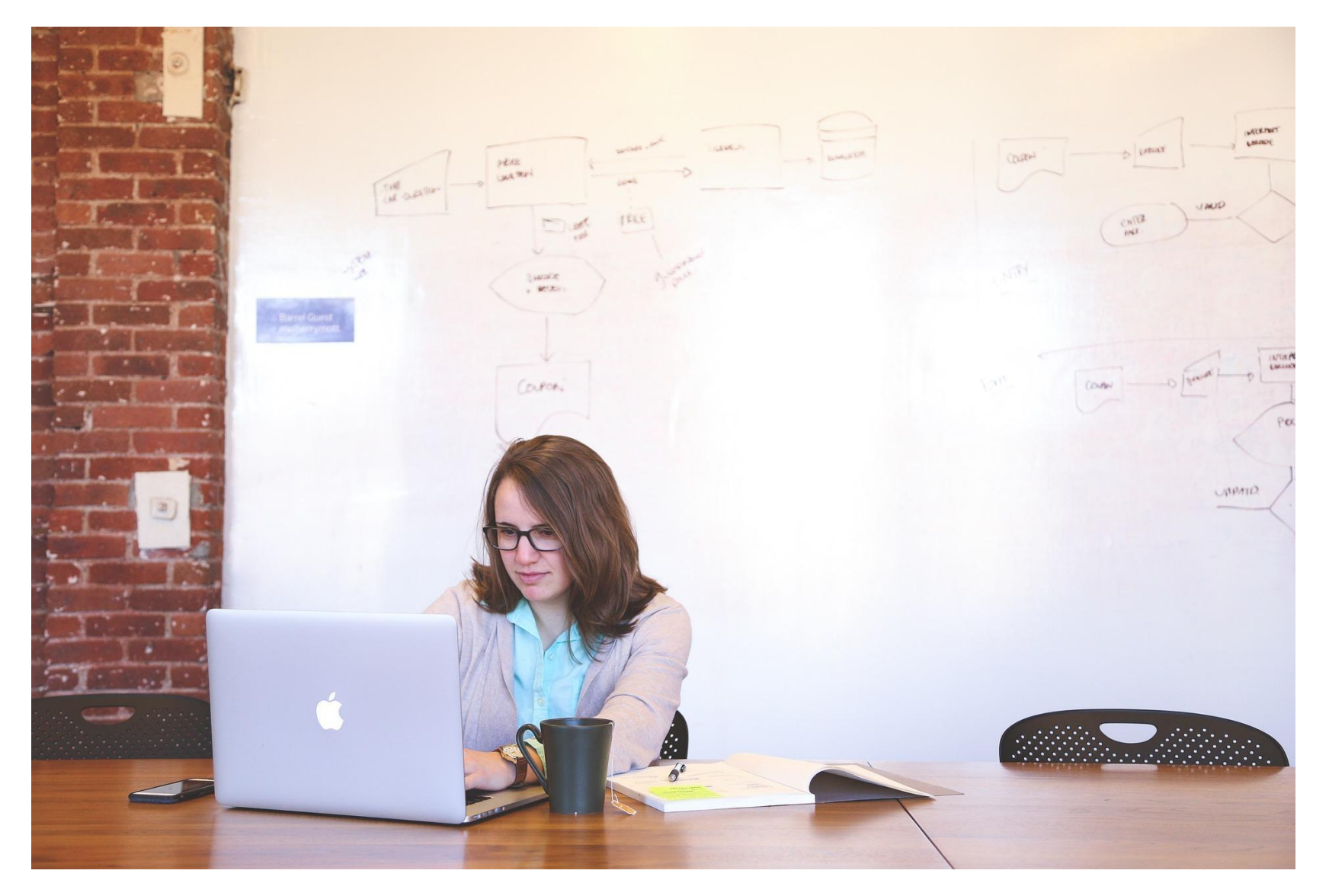

tandem

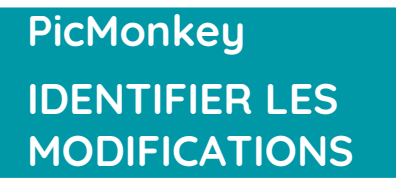

**IDENTIFIER LES** MODIFICATIONS

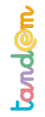

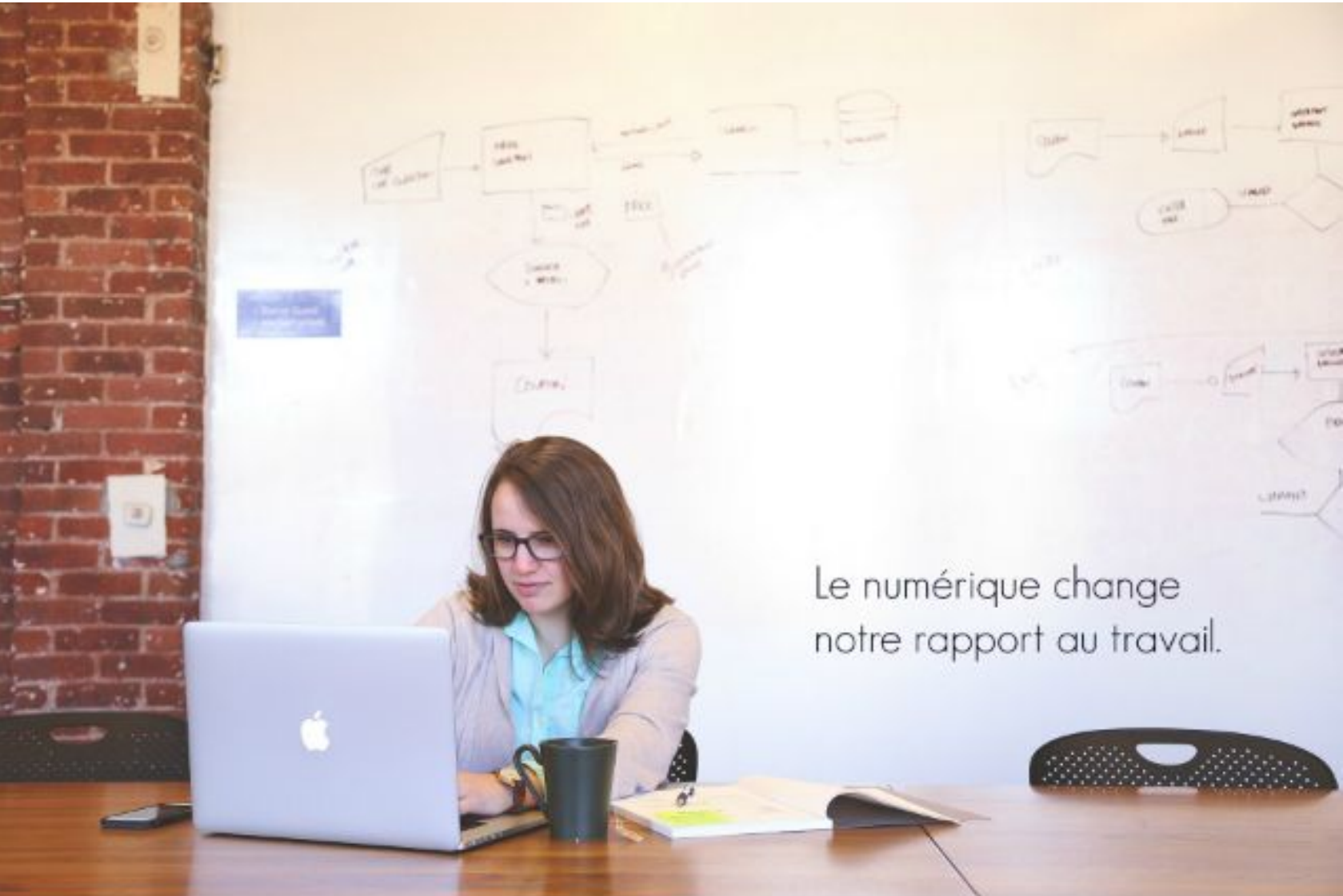

#### PicMonkey AJOUTER UN TEXTE

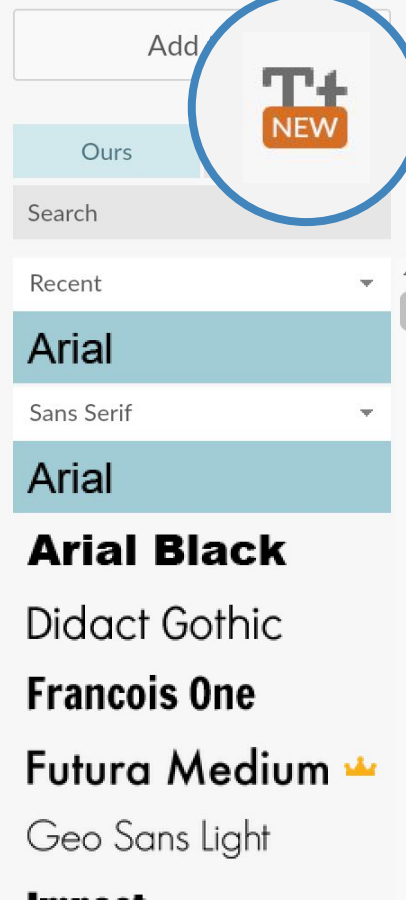

TEXT Ajout de texte

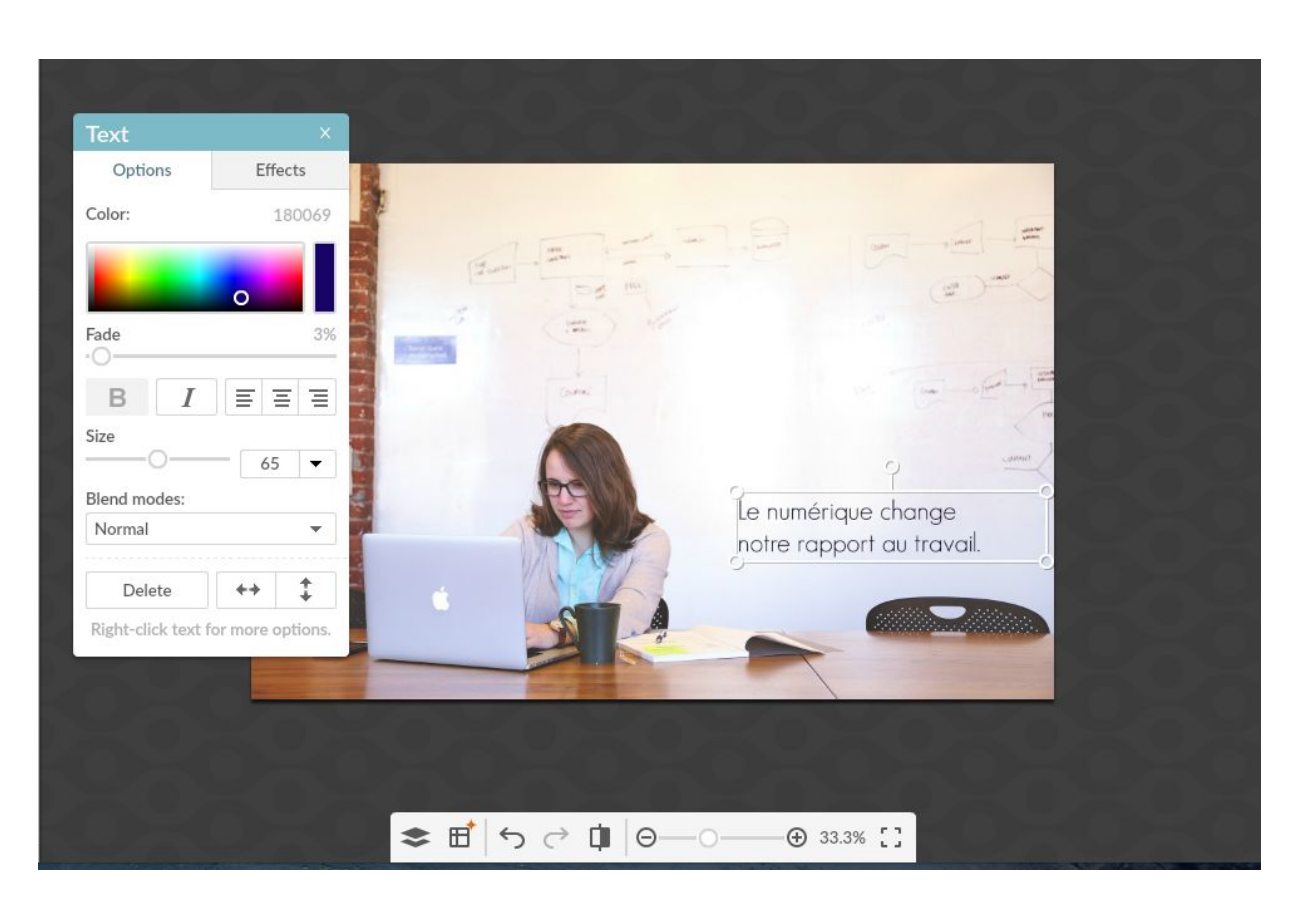

 Réaliser une expo sur les personnages de dessin animés et la construction du genre

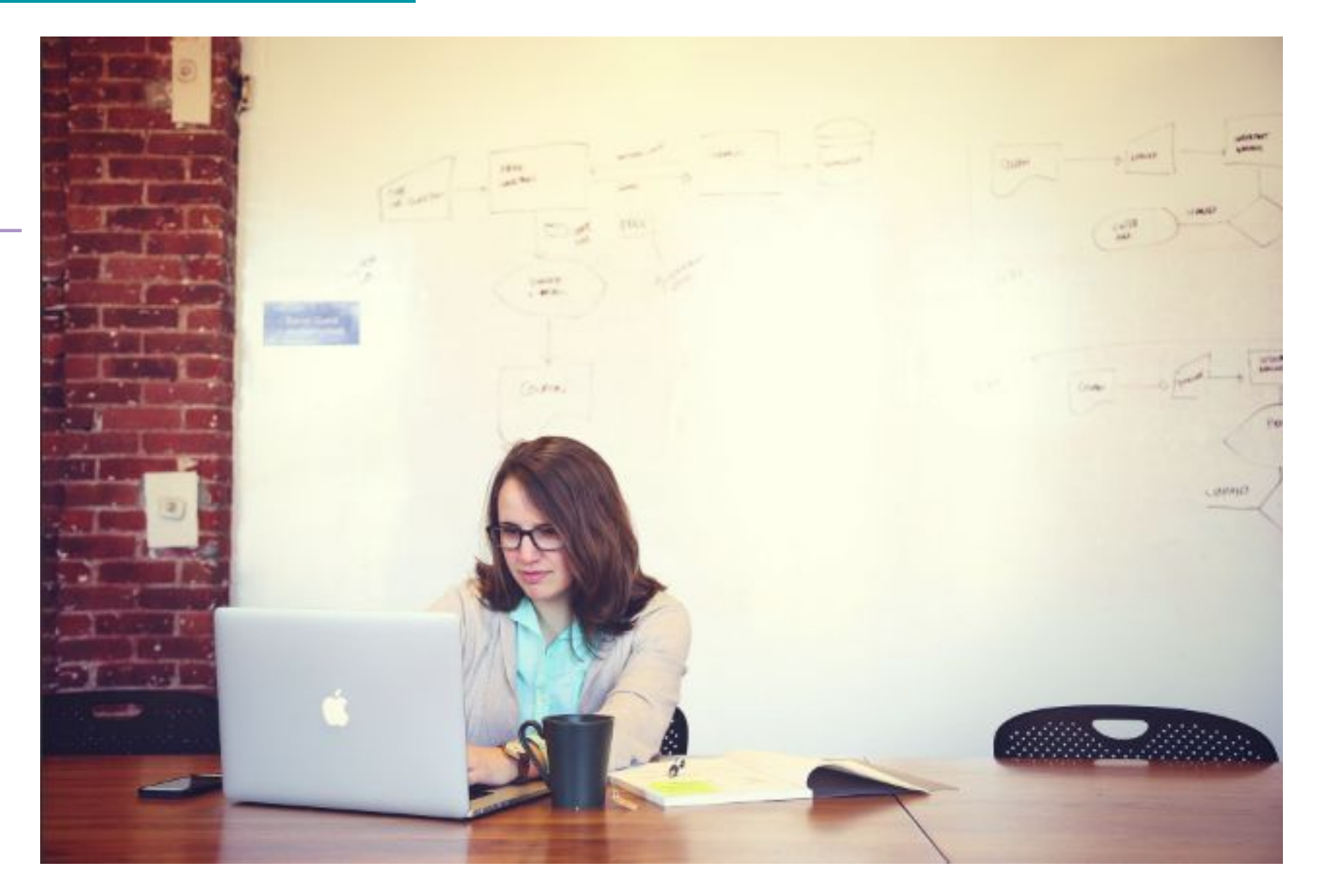

tandem

#### PicMonkey QUE PEUT-ON FAIRE ?

Séance 8

tandem

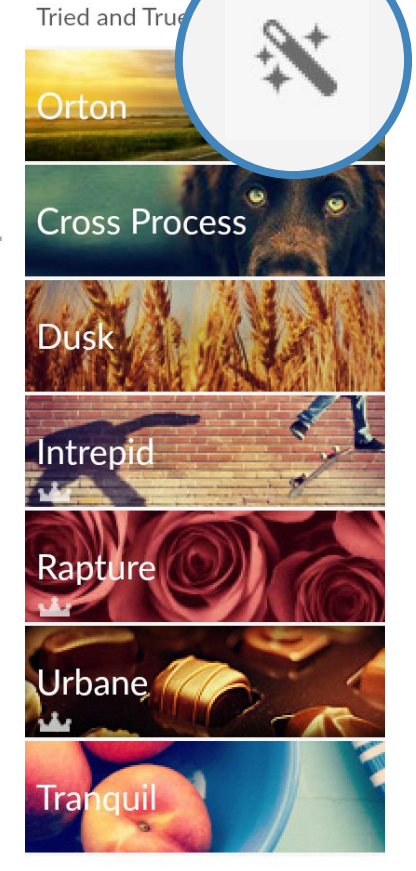

Racin

EFFECTS Mettre un filtre comme dans instagram

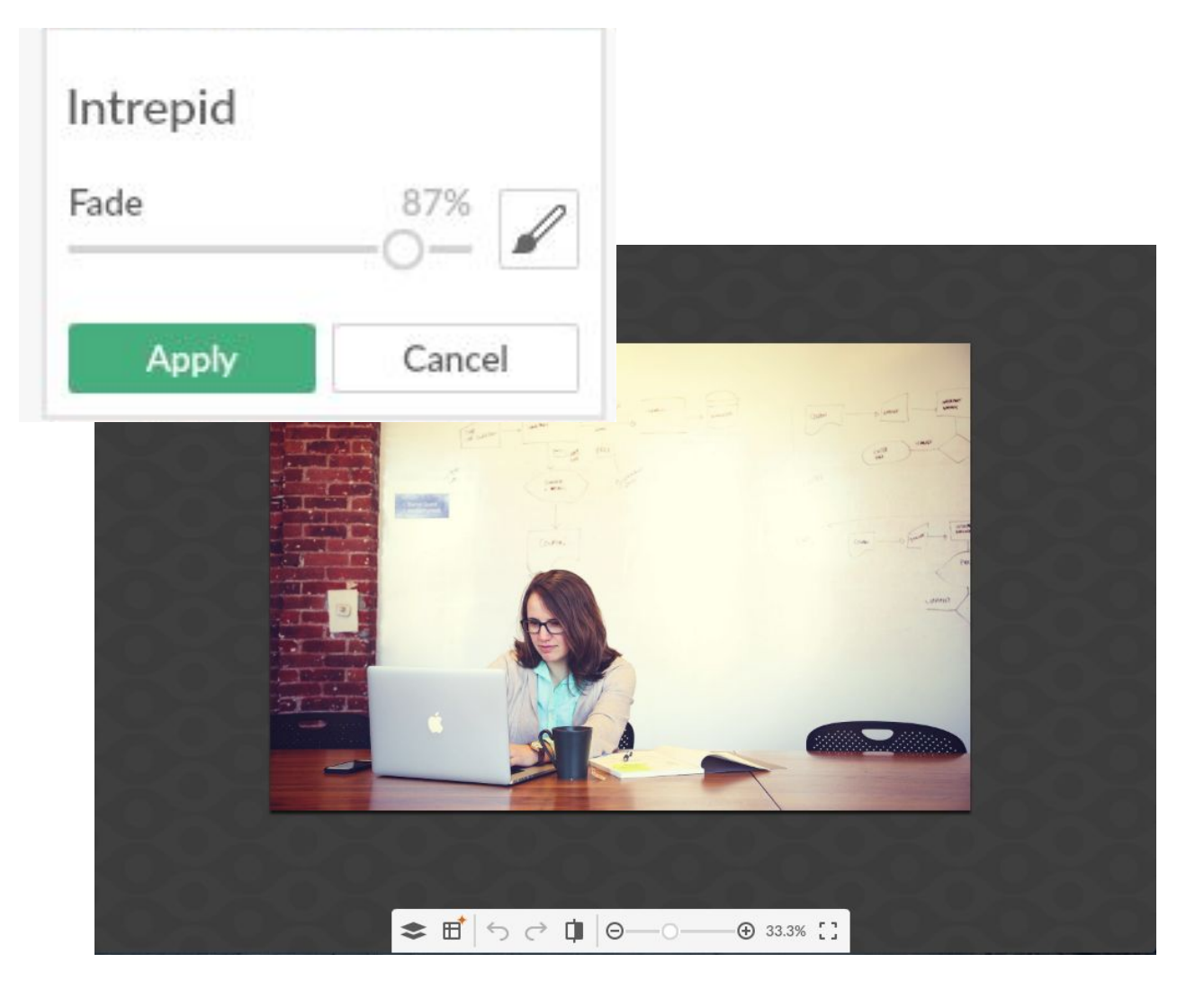

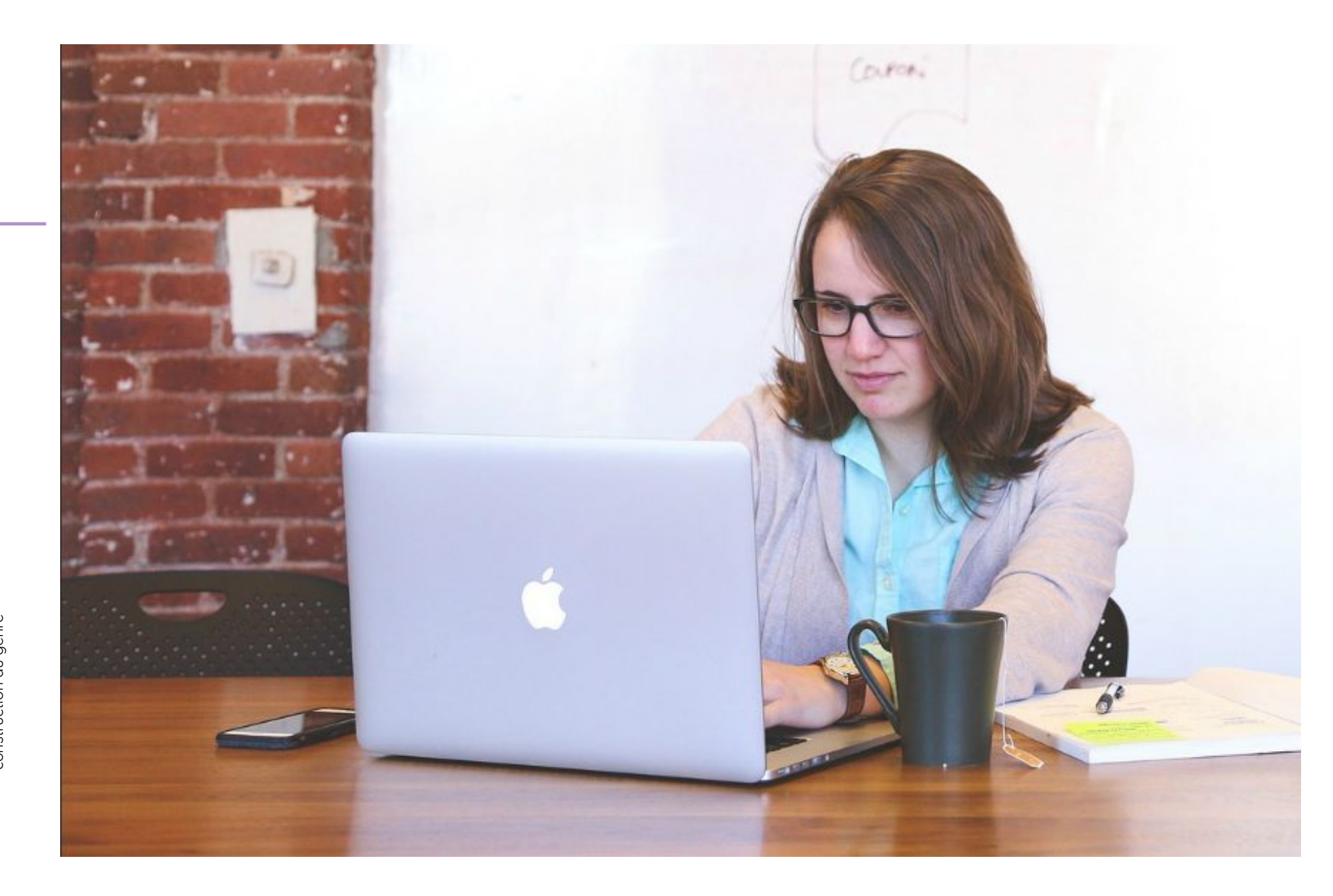

#### PicMonkey RECADRAGE

# Crop **Canvas** Color Rotate Exposure Colors Sharpen Resize

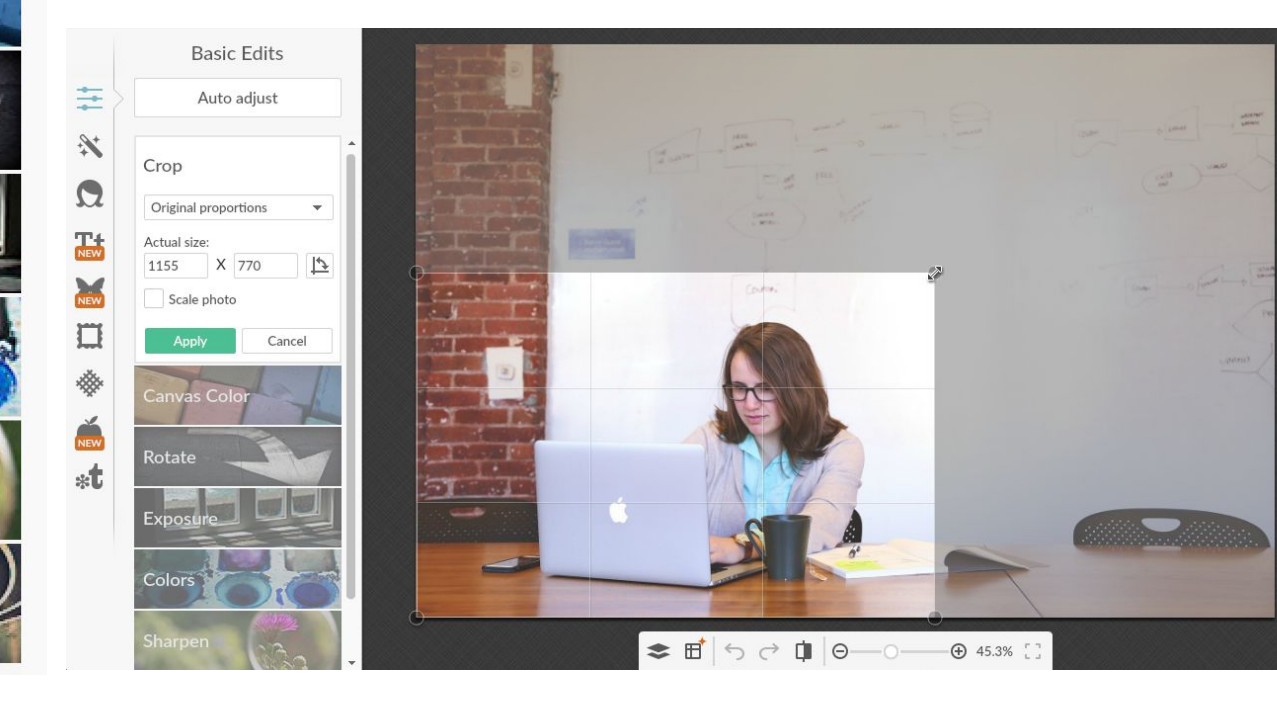

#### BASIC EDITS Retouche classique recadrer, tourner,

recadrer, tourner, luminosité/contraste, etc

Land@m

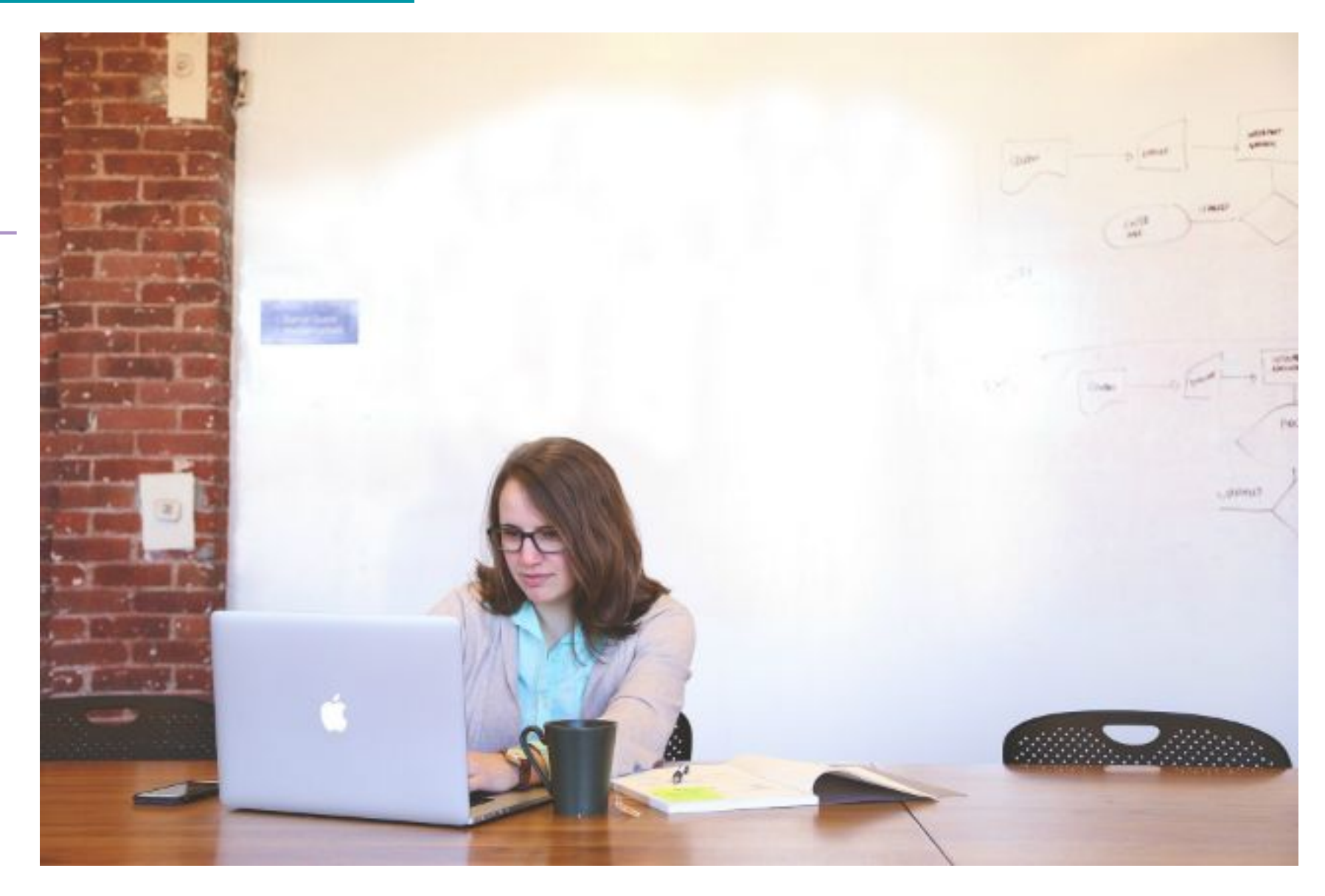

tandem

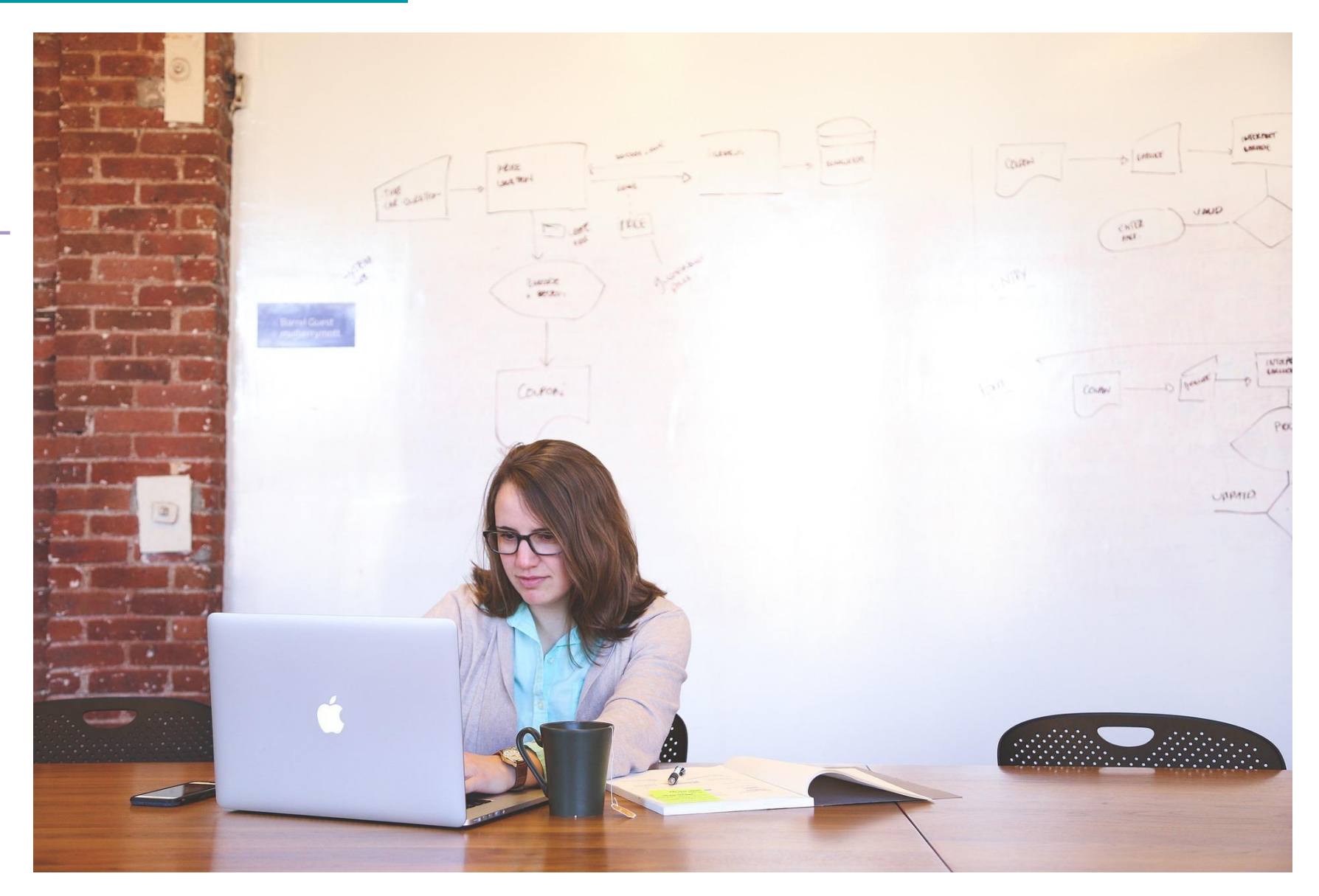

#### PicMonkey RETOUCHES PRÉCISES

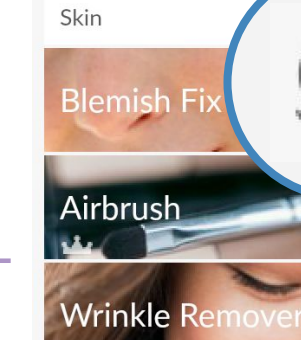

Shine Reduce

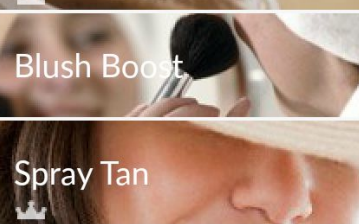

Mouth

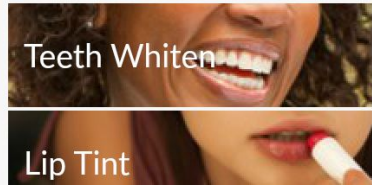

TOUCH UP Retouche maquillage rides, boutons, dents, blush, etc.

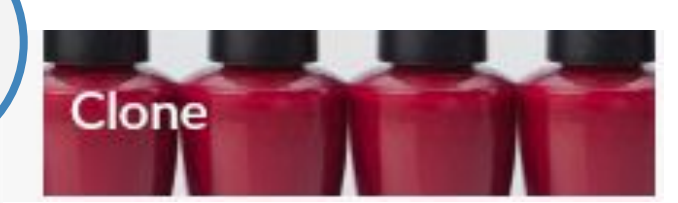

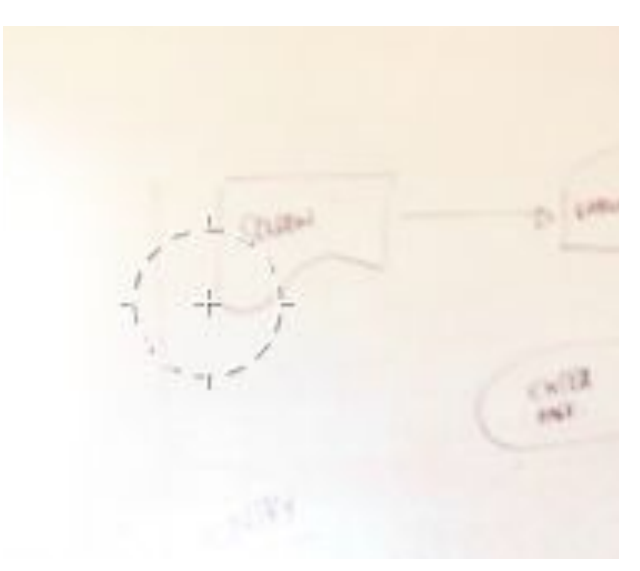

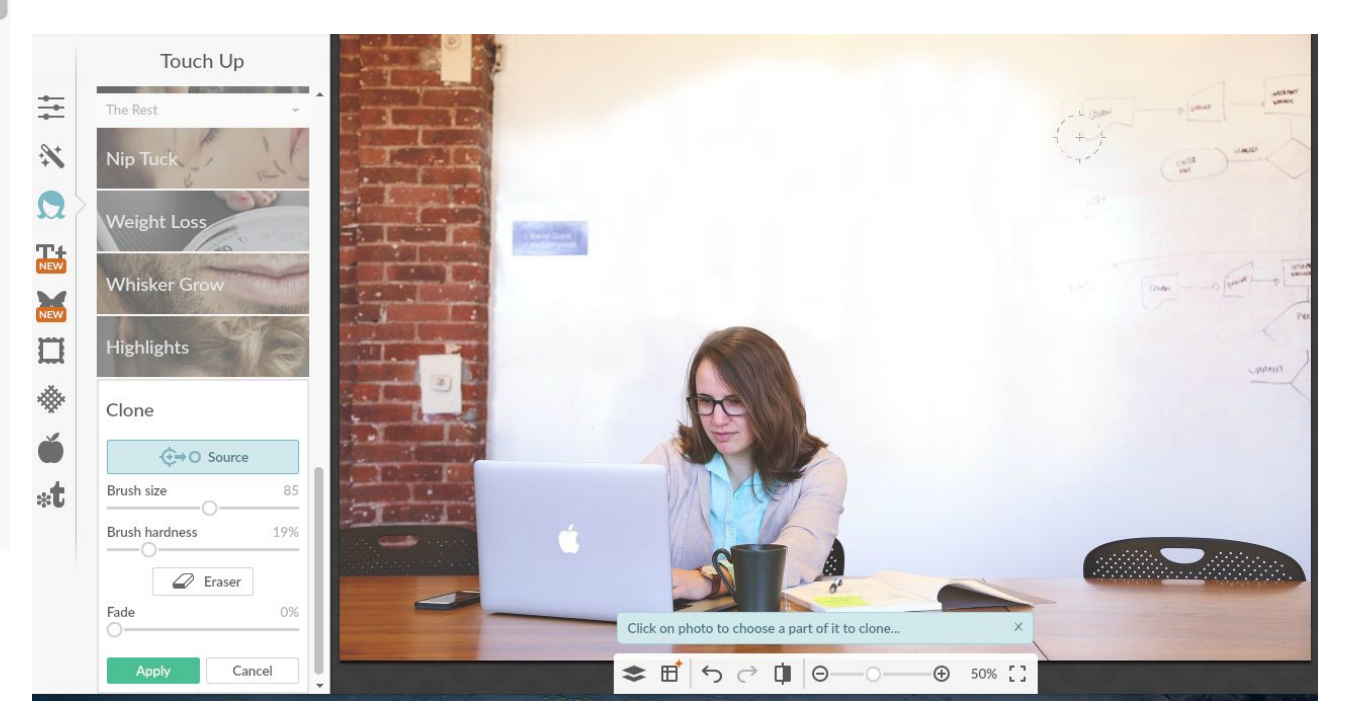

Land Om

#### PicMonkey QUE PEUT-ON FAIRE ?

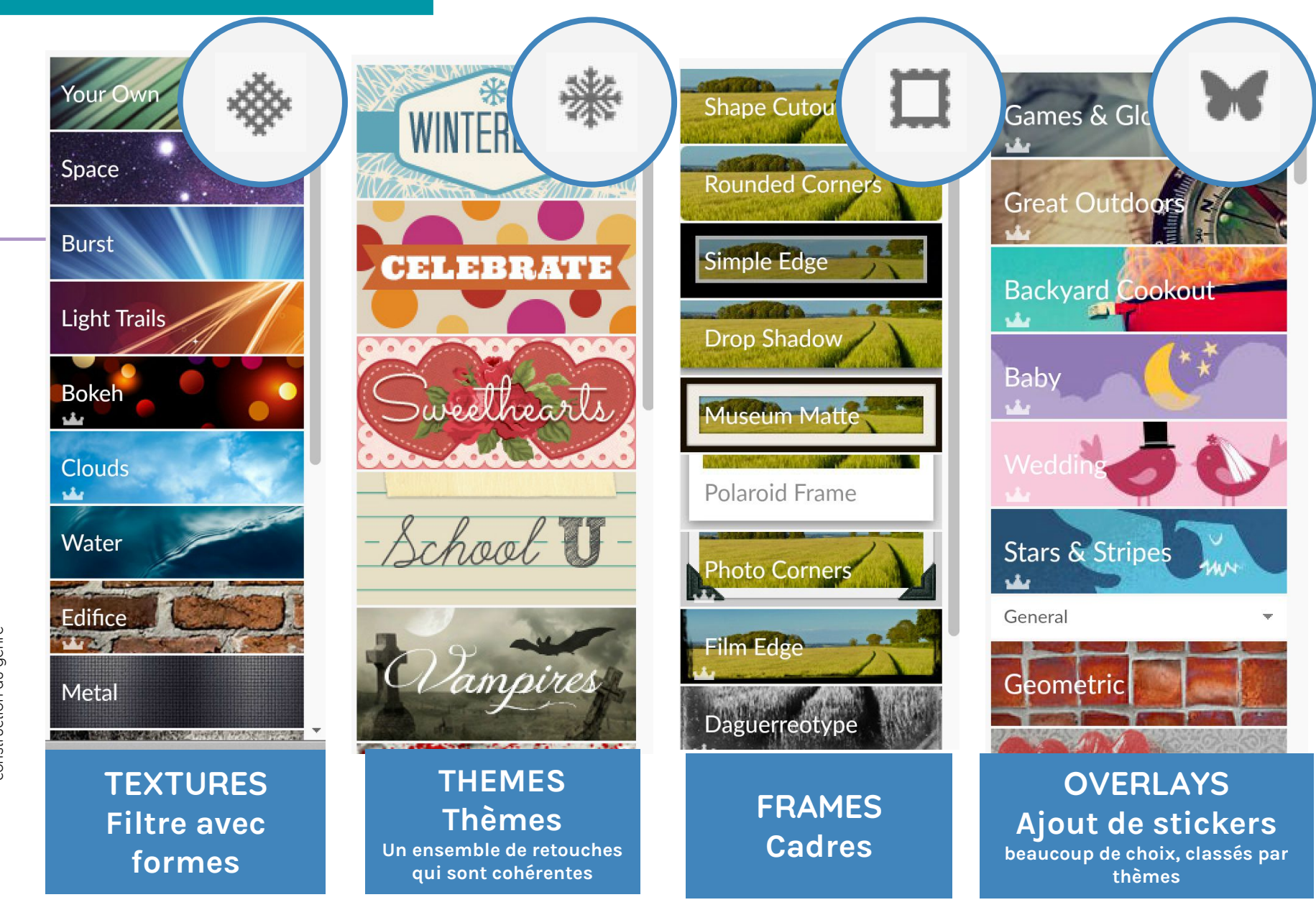

## Étape 1 : Me connecter au drive FACULTATIF (si image dans

Étape 3 : Me connecter à PicMonkey

l'ordinateur/la tablette)

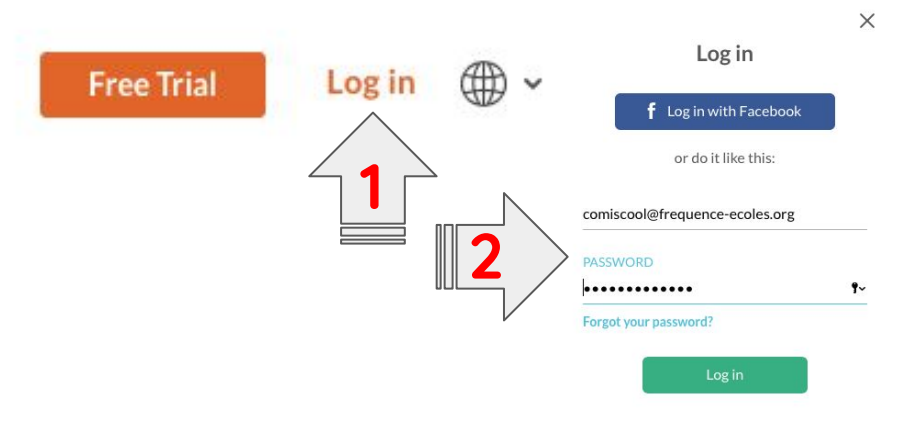

## Étape 3 :

Importer mon image sur PicMonkey

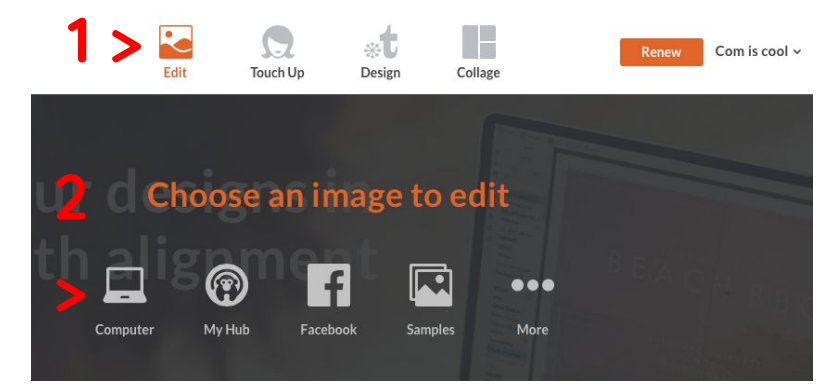

construction du genre